#### Introduction to MS Dynamics NAV

#### (Requisition Worksheet-Sešit požadavků)

Ing.J.Skorkovský,CSc.

MASARYK UNIVERSITY BRNO, Czech Republic Faculty of economics and business administration Department of corporate economy

# Requisition Worksheet (RW)

(tool for automatic replenishment suggestion)

#### Impacts of using RW tool

- Lower inventory level
- It balances supply and demand across locations
- Lower inventory and handling cost
- Higher liquidity
- Sufficient service level is maintained. Such a Service level represents the expected probability of not hitting a stockout. This percentage is required to compute the Safety Stock. Intuitively, the service level represents a trade-off between the cost of inventory and the cost of stock-outs (which incur missed sales, lost opportunities and client frustration among others).
- Based on MRP principles (Material Requirement Planning)

#### Parameters controlling RW functions

(you can find them on the Item card, Tab =Planning)

- Reorder Policy It uses the reordering policy to calculate the lot size per planning period, which you define in the Reorder Cycle field (Způsob přiobjednání)
- Reorder Cycle In this field, you enter a date formula that sets the planning time frame for the item. (Období kumulace dávky)
- Safety Stock (Bezpečnostní zásoby, Minimum na skladě)
- Reorder Point Replenishment is typically triggered when the inventory level hits the Reorder Point, which is also called Reorder Trigger Level. (Bod přiobjednání)
- Reorder Quantity See Excel file example (resource mentioned there) (Přiobjednávané množství)
- Min and Max Order Quantity (Min a Max objednávané množství)
- Order Multiple- (Násobek objednávky)

# **Reorder Policy**

(see F1 to get detailed Help concerning Reorder Policy)

- Fixed Reorder Quantity (Pevné přiobjednávaní množství)
- Maximum Quantity (Maximální množství)
- Order (Objednávka)
- Lot-for-Lot (Dávka pro dávku)

# Model-test

• Creation of the new item card XX1

 The method and some tiny modification of the this procedure is presented in the next few slides

- Create new Sales Order with 100 pcs of XX1
   Do not post it !! This order represents demand !!
- Create new Purchase Order with 30 pcs of XX1
   Do not post it !!

### How to create a new Item card XX1

- **CTRL-N** in order to create a new item card XX1
- Basic unit of measure =Pcs (kusy)
- Costing method FIFO

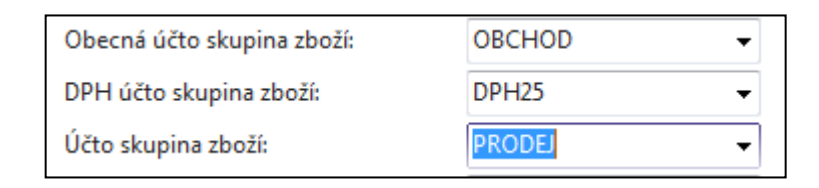

- **Tab** Replenishment ->make a choice of you principal Vendor=20000
- Tab Planning ->Reorded Policy (Způsob přiobjednání) = Fixed Order Quantity (Pevné přiobjednávané množství)

#### Item XX1

| XX1 · XX1                         |     |                                  |               |   |
|-----------------------------------|-----|----------------------------------|---------------|---|
| Obecné                            |     |                                  |               |   |
| Číslo:                            | XX1 | <br>Zásoby:                      |               | 0 |
| Úplný popis:                      | XX1 | Množ.na nák.objednávce:          |               | 0 |
| Popis:                            | XX1 | Množ na výr zakázce:             |               | 0 |
| Základní měrná jednotka:          | VS  | Množ.na řádcích komponent:       |               | 0 |
| Zakiadin mena jednotka.           | •   | Množ.na prod.objednávce:         |               | 0 |
| Kusovnik montaze:                 |     | Množ.na servisní zakázce:        |               | 0 |
| Císlo police:                     |     | Množství na objednávce projektu: |               | 0 |
| Automat.rozšířené texty:          |     | Množství na montážní zakázce:    |               | 0 |
| Vytvořeno z neskladovaného zboží: |     | Množství na komp. montáže:       |               | 0 |
| Kód kategorie zboží:              | •   | Uzavřeno:                        |               |   |
| Kód skupiny zboží:                | -   | Změněno dne:                     | 23.10.2017    |   |
| Skupina předmětů servisu:         | -   | Skladové varování:               | Výchozí (ano) | - |
| Vyhledávací popis:                | IXX | Zakázat záporné zásoby:          | Výchozí (ne)  | • |

Nákup

20000

KS

Doplnění

Nákup

Systém doplnění:

Číslo dodavatele:

Výpočet průběžné doby:

Číslo zboží dodavatele: Nákupní jednotka:

| Fakturace                 |      |      |                                   |        |   |      |
|---------------------------|------|------|-----------------------------------|--------|---|------|
| Metoda ocenění:           | FIFO | •    | Jednotková cena:                  |        |   | 0,00 |
| Náklady jsou adjustovány: | 4    | 1    | Obecná účto skupina zboží:        | OBCHOD | • |      |
| Náklady jsou zaúčtovány:  | Ano  | J    | DPH účto skupina zboží:           | DDUDE  |   |      |
| Pevná pořizovací cena:    |      | 0,00 | Účto skupina zboží:               | PRODEJ |   |      |
| Pořizovací cena:          |      | 0,00 | Výchozí šablona časového rozlišen |        | • |      |

| Způsob přiobjednání:        | Pevné přiobj.množ. | ✓ Parametry šarže-pro-šarži |                            |                    |
|-----------------------------|--------------------|-----------------------------|----------------------------|--------------------|
| Rezervovat:                 | Volitelně          | Včetně zásob:               | V                          |                    |
| Způsob sledování zakázky:   | Žádné              | Období kumulace dávky:      |                            |                    |
| Skladová jednotka existuje: | Ne                 | Období přeplánování:        |                            |                    |
| Období prodlevy:            |                    | Parametry bodu-přiobjedná   | iní                        | _                  |
| Prodleva (množství):        |                    | Bod přiobjednání<br>0       | Přiobjednané množství<br>0 | Maximální zásoby   |
| Kritické:                   |                    | Modifikátory obiednávky     | ·                          |                    |
| Bezpečná průběžná doba:     |                    | Minimální obj.množství      | Maximální obj.množství     | Násobek objednávky |
| Minimální zásoby:           |                    | 0                           | 0                          | 0                  |
|                             |                    | <u> </u>                    |                            |                    |

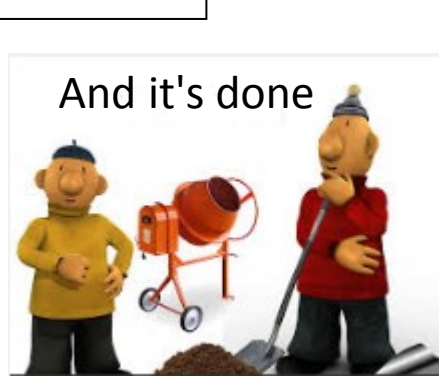

Ŧ

Ŧ

•

#### Will be used later

# Created Sales Order (SO)

| 1010 · BYT-KOMP    | LET s.r.o.                     |                 |                  |                  |                         |                            |                            |                     |       |            |           |
|--------------------|--------------------------------|-----------------|------------------|------------------|-------------------------|----------------------------|----------------------------|---------------------|-------|------------|-----------|
| Obecné             |                                |                 |                  |                  |                         |                            |                            |                     |       |            | ^         |
| Číslo:             | 1010                           |                 |                  |                  | Datum                   | DPH:                       |                            | 1.5.2017 👻          |       |            |           |
| Zákazník-číslo:    | 10000                          |                 | •                |                  | Datum                   | objednávky:                |                            | 1.5.2017 👻          |       |            |           |
| Zákazník-název:    | BYT-KOMPLET s.r.               | D.              |                  |                  | Datum dokladu: 1.5.2017 |                            |                            | 1.5.2017            | •     |            |           |
| Zákazník-město:    | Кујоч                          |                 | Požado           | ované datum doo  | dávky:                  |                            | •                          |                     |       |            |           |
| Kód textu položky: |                                |                 | Číslo e          | xterního dokladu | I:                      |                            |                            |                     |       |            |           |
| Text položky:      | Objednávka 1010                |                 |                  |                  |                         | Kód prodejce: PK           |                            |                     | •     |            |           |
| Zúčtovací datum:   | 1.5.2017                       | -               |                  |                  | Stav: Otevřeno          |                            |                            |                     |       | •          |           |
|                    |                                |                 |                  |                  |                         |                            |                            |                     |       | ✓ Zobrazit | více polí |
| Řádky              |                                |                 |                  |                  |                         |                            |                            |                     |       |            | ** ^      |
| 🏢 Řádek 👻 🗲 Funkce | <ul> <li>Dbjednávka</li> </ul> | 🝷 🛅 Nový 🏙 Naji | t Filtr 5        | Vymazat f        | ïltr                    |                            |                            |                     |       |            |           |
| Typ Č Č. od        | Množství                       | Mn. k<br>mon    | Číslo<br>hromadn | Rezervo<br>množ  | o Kód<br>s měrné        | Jednotková<br>cena bez DPH | Částka na řádku<br>bez DPH | Řádkov ≜<br>sleva ≡ |       |            |           |
| Zboží XX1          | í XX1 🔲 XX1 MODRÝ              |                 |                  |                  |                         |                            |                            | KS                  | 10,00 | 1 000,00   |           |
|                    |                                |                 |                  | 1                |                         |                            |                            |                     |       |            |           |

# DEMAND

### **Created Purchase Order**

#### 106041 · TON s.r.o.

| Obecné                     |                       |                   |                |                         |                       |                         |                            | ^                | - |
|----------------------------|-----------------------|-------------------|----------------|-------------------------|-----------------------|-------------------------|----------------------------|------------------|---|
| Nákup od dodavatele:       | 20000                 | •                 | Datur          | n DPH pův.dokla         | du:                   | •                       |                            |                  |   |
| Číslo kontaktu dodavatele: | KT000073              | •                 | - Datur        | n objednávky:           | 1.5.2017              | •                       |                            |                  |   |
| Název dodavatele:          | TON s.r.o.            |                   | Datum dokladu: |                         | 1.5.2017              | •                       |                            |                  |   |
| Město dodavatele:          | Vracov                | •                 | • Číslo        | obj.dodavatele:         |                       |                         |                            |                  |   |
| Kód textu položky:         | <b>•</b>              |                   | Číslo          | dodávky dodava          | tele:                 |                         |                            |                  |   |
| Text položky:              | Objednávka 106041     |                   | Číslo          | faktury dodavate        | le: 🔸                 |                         |                            |                  |   |
| Zúčtovací datum:           | 1.5.2017 -            |                   | Stav:          |                         | Otevřeno              |                         |                            | •                |   |
| Datum DPH:                 | 1.5.2017 -            |                   |                |                         |                       |                         |                            |                  |   |
|                            |                       |                   |                |                         |                       |                         | ✓ Zobrazit více            | e polí           |   |
| Řádky                      |                       |                   |                |                         |                       |                         |                            | ∦ <sup>#</sup> ^ | Ξ |
| 🏢 Řádek 👻 🗲 Funkce 👻       | 🛅 Objednávka 👻 🎦 Nový | 👬 Najít 🛛 Filtr 🏹 | Vymazat filtr  |                         |                       |                         |                            |                  |   |
| Číslo Č.křížovéh<br>odkazu | o Popis               | Kód lokace        | Množs          | Rezervované<br>množství | Kód měrné<br>jednotky | Nákupní cena<br>bez DPH | Částka na řádku<br>bez DPH | Řá ▲<br>≡        |   |
| XX1                        | XX1                   | MODRÝ             | 30             |                         | KS                    | 7,00                    | 210,00                     |                  |   |

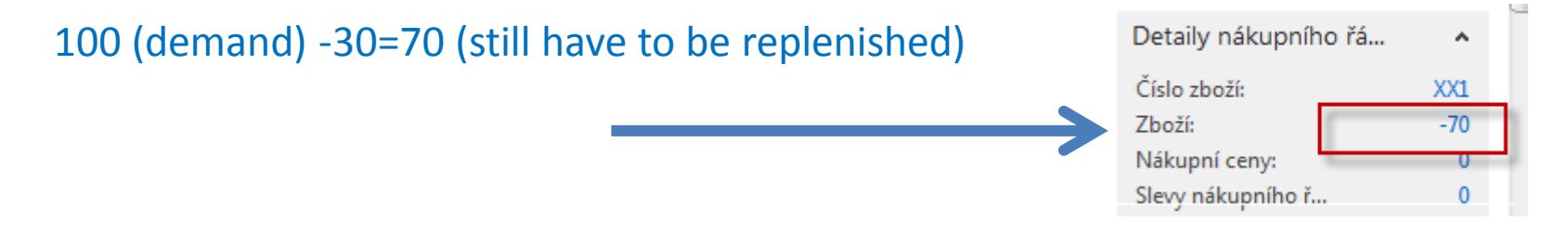

### Availability – (Dostupnost)

| /ybrat - P | řehled zboží       | the set of a     | -       |                      |          |              |                 |                  |              |                 |                      |          |                      |                 |   |
|------------|--------------------|------------------|---------|----------------------|----------|--------------|-----------------|------------------|--------------|-----------------|----------------------|----------|----------------------|-----------------|---|
| - DC       | OMOVSKÁ STRÁN      | KA AKCE NAVIGA   | CE SEST | TAVY - ZÁSOBY        | SESTA    | VY - PROD    | EJ SESTAVY - NÁ | KUP SESTAVY -    | FINANC       | E & OCEN        | SESTAVY - VÝR        | OBA      |                      |                 |   |
| ×٦         | 🖍 Úpravy           | 🐺 K dispozici dl | e • 💿   | 🖻 Prodejní cen       | y        | 回 Ceny       | 🗄 Oł            | ojednávky        | 1            | Položky 🔹       | 🖬 Dostupno           | st zásob |                      | x≣              |   |
|            | C Pohled           | Deník zboží      | Ē       | 🕆 Objednávky         |          | 🔓 Doda       | vatelé 🛛 🛃 Oł   | ojednávky vratek | Ģ            | Poznámky        | 🖬 Ceník              |          | ī.                   |                 |   |
| NOVY       | <b>X</b> Odstranit | A Statistika     | 5       | 🖞 Objednávky         | vratek   | 🗎 Sešit      | požadavků       |                  |              |                 | 🖬 Náklady n          | a zásoby | a ceník 🛅            | Excel           |   |
| Nový       | Spravovat          | Zásoby           |         | Prodej               |          |              | Nákup           |                  | ł            | Historie        |                      | Sestava  |                      | Odeslat do      |   |
| Přehle     | ed zboží 🔹         |                  |         |                      |          |              |                 |                  | XX1          |                 | Číslo                |          |                      | - 🏹 -           | , |
| Číslo      | Popis              |                  |         | Ku Základ<br>m měrná | lní<br>i | Nákl<br>jsou | Pořizovací cena | Jednotková ce    | na Čís<br>do | ilo<br>davatele | Vyhledávací<br>popis | Uza      | Kód skupiny<br>zboží | Kód<br>kategori |   |
| XX1        | XX1                |                  |         | Ne KS                |          | <b>V</b>     | 0,00            | 0                | ,00          |                 | XX1                  |          |                      |                 |   |
|            |                    |                  |         |                      |          |              |                 |                  |              |                 |                      |          |                      |                 | _ |

| $XX1 \cdot XX1$ | 👃 Bas           | sed on period   | – K dispozi           | ci podle obo                   | dobí                        |   |
|-----------------|-----------------|-----------------|-----------------------|--------------------------------|-----------------------------|---|
| Možnosti        |                 |                 |                       |                                |                             | ^ |
| Zobrazit podle: | Den             | •               | Zobrazit jako:        | Pohyb                          | •                           | • |
| Řádky           |                 |                 |                       |                                |                             | ^ |
| 🁫 Najít 🛛 Filtr | 🍢 Vymazat filtr |                 |                       |                                |                             |   |
| Začátek 🔺       | Název období    | Hrubý požadavek | Naplánovaný<br>příjem | Plánovaný příjem<br>objednávky | Předpokládané<br>dost.množ. | * |
| 30.4.2017       | neděle          | 0               | 0                     | 0                              | 0                           |   |
| 1.5.2017        | pondělí         | 100             | 0                     | 0                              | -100                        |   |
| 2.5.2017        | úterý           | 0               | 30                    | 0                              | -70                         |   |

#### RQWS window and how to start batch job

| Dblasti<br>Správa financí   | Plánování                                                                       |
|-----------------------------|---------------------------------------------------------------------------------|
| Prodej a marketing<br>Nákup | Seznamy<br><sup>Zboží</sup>                                                     |
| Plánování                   | Dodavatelé                                                                      |
| Zpracování objednávek       | Výrobní prognózy                                                                |
| Zásoby a ocenění            | Nákupní objednávky                                                              |
| Sklad                       | Prodejni objednavky<br>Hromadné objednávlov prodeje                             |
| /ýroba                      | Montážní zakázky                                                                |
| Projekty                    | Servisní zakázky                                                                |
| lánování zdrojů             | Projekty                                                                        |
| Servis                      | Plánované výrobní zakázky                                                       |
| .idské zdroje               | Pevne planovane vyr. zak.<br>Objednávky transferu                               |
| Správa                      | objednavký danářela                                                             |
|                             | Úkoly<br>Sešity požadavků<br>Periodický sešit požadavků<br>Plánování objednávek |

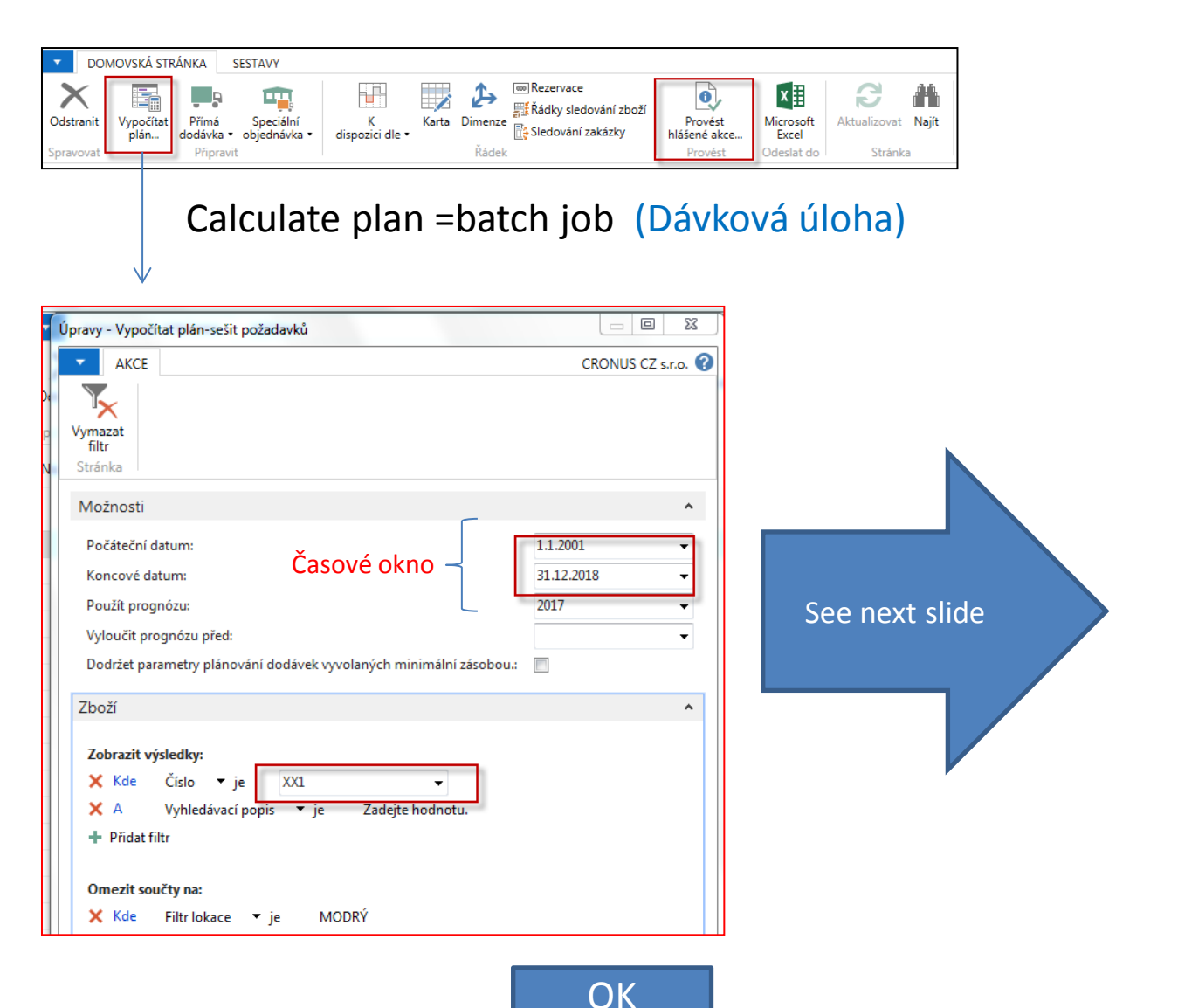

#### RQWS window and how to start batch job

| Název: | VÝCHO    | VÝCHOZÍ -    |                          |       |            |                     |          |                       |                 |                  |                    |                    |                     |
|--------|----------|--------------|--------------------------|-------|------------|---------------------|----------|-----------------------|-----------------|------------------|--------------------|--------------------|---------------------|
| Ту     | /p Číslo | Hlášení akce | Přijmout<br>hlášené akce | Popis | Kód lokace | Původní<br>množství | Množství | Kód měrné<br>jednotky | Nákupní<br>cena | Původní<br>datum | Systém<br>doplnění | Datum<br>plánování | Číslo<br>dodavatele |
|        | ▼ XX1    | Nová         |                          | XX1   | MODRÝ      |                     | 100      | KS                    | 0,00            |                  | Nákup              | 1.5.2017           | 20000               |
| Zb     | XX1      | Storno       |                          | XX1   | MODRÝ      | 30                  | 0        | KS                    | 0,00            |                  | Nákup              | 2.5.2017           | 20000               |

System suggested to cancel existing Purchase Order (second line) in order to get 100 % balance . First line will serve as a resource line for second (new) Purchase Order creation. Availability looks like this (Planned Order Releases represents first line of RQWS) :

|                 |                 | DOMOVSKÁ STRÁNKA SEST     Odstranit     Vypočítat     plán     Spravovat | TAVY<br>Speciální<br>jednávka • dispozici dle • | Karta Dimenze<br>Řádek         | edování zboží<br>ní zakázky<br>Provést<br>Provést | Microsoft<br>Excel<br>Odeslat do |   |
|-----------------|-----------------|--------------------------------------------------------------------------|-------------------------------------------------|--------------------------------|---------------------------------------------------|----------------------------------|---|
| $XX1 \cdot XX1$ |                 |                                                                          | $\checkmark$                                    | Before Carry o                 | out – <mark>Provést hl</mark>                     | ášené akce                       |   |
| Možnosti        |                 |                                                                          |                                                 |                                |                                                   |                                  |   |
| Zobrazit podle: | Den             |                                                                          | ▼ 2                                             | Zobrazit jako: Poł             | ıyb                                               |                                  | Ŧ |
| Řádky           |                 |                                                                          |                                                 |                                |                                                   |                                  |   |
| 👫 Najít 🛛 Filtr | 🍢 Vymazat filtr | r                                                                        |                                                 |                                |                                                   |                                  |   |
| Začátek 🔺       | Název období    | Hrubý požadavek                                                          | Naplánovaný<br>příjem                           | Plánovaný příjem<br>objednávky | Předpokládané<br>dost.množ.                       | Plánovaná<br>vydání ob           |   |
| 30.4.2017       | neděle          | 0                                                                        | 0                                               | 0                              | 0                                                 | 100                              |   |
| 1.5.2017        | pondělí         | 100                                                                      | 0                                               | 0                              | -100                                              | 0                                |   |
| 2.5.2017        | úterý           | 0                                                                        | 30                                              | 0                              | -70                                               | 0                                |   |

#### Carry Out Action Messages- (provést hlášené akce)

• After Carry Out Action Messages you will get

| - DC           | MOVSKÁ STR        | RÁNKA S            | SESTAVY                   |                      |       |         |                                                              |                         |
|----------------|-------------------|--------------------|---------------------------|----------------------|-------|---------|--------------------------------------------------------------|-------------------------|
| X<br>Odstranit | Vypočítat<br>plán | Přímá<br>dodávka • | Speciální<br>objednávka • | K<br>dispozici dle • | Karta | Dimenze | Rezervace<br>∰Řádky sledování zboží<br>ॡॖॖिSledování zakázky | Provést<br>hlášené akce |
| Spravovat      |                   | Připravi           | t                         |                      |       | Řádek   |                                                              | Provést                 |

| $XX1\cdot XX1$  |                 |                 |                       |                          |             |                             |                         |
|-----------------|-----------------|-----------------|-----------------------|--------------------------|-------------|-----------------------------|-------------------------|
| Možnosti        |                 |                 |                       |                          |             |                             |                         |
| Zobrazit podle: | Den             |                 | <b>▼</b> Z            | obrazit jako:            | Pohyb       |                             |                         |
| Řádky           |                 |                 |                       |                          |             |                             |                         |
| 👫 Najít 🛛 Filtr | 🍢 Vymazat filtr |                 |                       |                          |             |                             |                         |
| Začátek 🔺       | Název období    | Hrubý požadavek | Naplánovaný<br>příjem | Plánovaný pří<br>objedná | jem<br>ivky | Předpokládané<br>dost.množ. | Plánovaná<br>vydání ob… |
| 1.5.2017        | pondělí         | 100             | 100                   |                          | 0           | 0                           | 0                       |

First manually created Purchase Order for 30 pcs has been deleted by MRP algorithm and new PO for 100 pcs of XX1 was created !!!

# Modification of input parameters I.

| Plánování                  |                 | Change of Reordering       | policy on Item Card |
|----------------------------|-----------------|----------------------------|---------------------|
| Způsob přiobjednání:       | Dávka-pro-dávku | → Parametry šarže-pro-šarž | ži                  |
| Rezervovat:                | Volitelně       | ▼ Včetně zásob:            | $\checkmark$        |
| Způsob sledování zakázky:  | Žádné           | Období kumulace dávky:     | 14D                 |
| Skladová jednotka ovistuje | No              | Období přeplánování:       |                     |

| Řádky   |        |           |                |          |              |                  |                  |              | First Sales                | Order                    |                            |
|---------|--------|-----------|----------------|----------|--------------|------------------|------------------|--------------|----------------------------|--------------------------|----------------------------|
| 🔠 Řádek | 🝷 🦸 Fu | inkce 🝷 🛅 | Objednávka 👻 🛅 | Nový 🏙 N | lajít        | Filtr 🛛 🛼 Vym    | nazat filtr      |              |                            |                          |                            |
| Тур     | Číslo  | Popis     | Kód<br>lokace  | Množství | Mn. k<br>mon | Číslo<br>hromadn | Rezervo<br>množs | Kód<br>měrné | Plánované<br>datum dodávky | Plánované datum odeslání | Jednotková<br>cena bez DPH |
| Zboží   | XX1    | XX1       | MODRÝ          | 100      | 3)           |                  |                  | KS           | 2.5.2017                   | 1.5.2017                 | 10,00                      |

Outbound WH handling time=1D

| Řádky   |         |          |                    |         |              |                  |                  |               | Second (n                  | iew) SO                    |                               |        |
|---------|---------|----------|--------------------|---------|--------------|------------------|------------------|---------------|----------------------------|----------------------------|-------------------------------|--------|
| 🏢 Řádek | 🔹 🦸 Fur | nkce 👻 🛅 | ) Objednávka 👻 🎦 N | lový 👫  | Najít        | Filtr 🗏 Vyn      | nazat filtr      |               |                            | ,                          |                               |        |
| Тур     | Číslo   | Popis    | Kód<br>lokace      | Množstv | Mn. k<br>mon | Číslo<br>hromadn | Rezervo<br>množs | Kód<br>měrné… | Plánované<br>datum dodávky | Plánované datu<br>odeslání | um Jednotková<br>cena bez DPH | á<br>H |
| Zb      | XX1     | XX1      | MODRÝ              | 11      | )            |                  |                  | KS            | 10.5.2017                  | 9.5.2017                   | 10,00                         | 0      |
|         |         |          |                    | -       |              |                  |                  |               |                            | Outbo                      | ound WH handling tim          | ne=1   |

| Název: | VÝCHOZ | zí           | - Nev                    | v Rec | y Worksh   | eet line            | (see ir  | itegrated             | d requi         | remen            | ts 100+            | 110=210            | ))                  |
|--------|--------|--------------|--------------------------|-------|------------|---------------------|----------|-----------------------|-----------------|------------------|--------------------|--------------------|---------------------|
| Тур    | Číslo  | Hlášení akce | Přijmout<br>hlášené akce | Popis | Kód lokace | Původní<br>množství | Množství | Kód měrné<br>jednotky | Nákupní<br>cena | Původní<br>datum | Systém<br>doplnění | Datum<br>plánování | Číslo<br>dodavatele |
| •      | XX1    | Nová         |                          | XX1   | MODRÝ      |                     | 210      | KS                    | 0,00            |                  | Nákup              | 1.5.2017           | 20000               |
|        |        |              |                          |       |            |                     | S        |                       |                 |                  |                    |                    |                     |

#### Modification of input parameters II.

| Plánování                                                                                       |                                                |                                                                                                    |                             | 4                                           | ** ^        |
|-------------------------------------------------------------------------------------------------|------------------------------------------------|----------------------------------------------------------------------------------------------------|-----------------------------|---------------------------------------------|-------------|
| Způsob přiobjednání:<br>Rezervovat:<br>Způsob sledování zakázky:<br>Skladová jednotka existuje: | Maximální množ<br>Volitelně -<br>Žádné -<br>Ne | Parametry šarže-pro-šarži<br>Včetně zásob:<br>Období kumulace dávky:<br>Období přeplánování:<br>Parametry bodu-přiobiednán | √<br>                       |                                             |             |
| Období prodlevy:                                                                                |                                                | Bod přiobjednání                                                                                                    | Přiobjednané množství       | Maximální zásoby                            |             |
| Prodleva (množstvi):                                                                            | 0                                              | 0                                                                                                    |                             | 0                                           | 70          |
| Bezpečná průběžná doba:                                                                         |                                                | Úroveň přetečení:<br>Interval času:                                                                                        |                             |                                             | 0           |
| Minimální zásoby:                                                                               | 0                                              | Modifikátory objednávky                                                                                                    |                             | _                                           |             |
|                                                                                                 |                                                | Minimální obj.množství                                                                                                    | Maximální obj.množství<br>0 | Násobek objednávky<br>30<br>A Zobrazit méně | 0<br>ě polí |

Program použije množství zadané v poli **Maximální zásoby** k určení maximální velikosti dávky. Program může upravit toto množství tak, aby odpovídalo dalším požadavkům nebo zadané úrovni zásob.

Pokud vyberete tuto možnost, program deaktivuje se pole **Přiobjednané** množství, které používá výlučně s možností **Pevné přiobjednané množství**. Pozor : V příkladu je nastaveno Maximální Obj.Množství=30 !!!

#### Modification of input parameters II.

|           | NOVSKÁ STR        | ÁNKA SESTA                 | VY                      |                      |       |         |                                          |                                |                         |                 |
|-----------|-------------------|----------------------------|-------------------------|----------------------|-------|---------|------------------------------------------|--------------------------------|-------------------------|-----------------|
| Odstranit | Vypočítat<br>plán | Přímá Sp<br>dodávka ▼ obje | eciální<br>dnávka •     | K<br>dispozici dle • | Karta | Dimenze | Rezervace<br>∰Řádky sle<br>ऄॖॖ Sledováni | e<br>dování zboží<br>í zakázky | Provést<br>hlášené akce | Micros          |
| Spravovat |                   | Připravit                  |                         |                      |       | Řádek   |                                          |                                | Provést                 | Odesla          |
| Název: V  | ÝCHOZÍ            | •                          |                         |                      |       |         |                                          |                                |                         |                 |
| Тур       | Číslo             | Hlášení akce               | e Přijmout<br>hlášené a | Popis                | Kód l | okace   | Původní<br>množství                      | Množství                       | Kód měrné<br>jednotky   | Nákupní<br>cena |
| Zboží     | •                 |                            |                         | ]                    |       |         |                                          | 0                              |                         | 0,00            |

| Možnosti                                                                                                    |                          | ^      |
|----------------------------------------------------------------------------------------------------|--------------------------|--------|
| Počáteční datum:                                                                                                    | 1.1.2017                 | •      |
| Koncové datum:                                                                                                    | 31.12.2018               | -      |
| Použít prognózu:                                                                                                    | 2017                     | •      |
| Vyloučit prognózu před:                                                                                                    |                          | •      |
| Dodržet parametry plánování dodávek vyvolaných minimální zásobou.:                                                                                                    | V                        |        |
| Zboží                                                                                                    |                          | ^      |
| Zobrazit výsledky:<br>× Kde Číslo ▼ je XX1<br>× A Vyhledávací popis ▼ je Zadejte hodnotu.<br>+ Přidat filtr<br>Omezit součty na:<br>× Kde Filtr lokace ▼ je<br>+ Přidat filtr | není zde<br>a lokace !!! |        |
| •                                                                                                    | Ok                       | Storno |

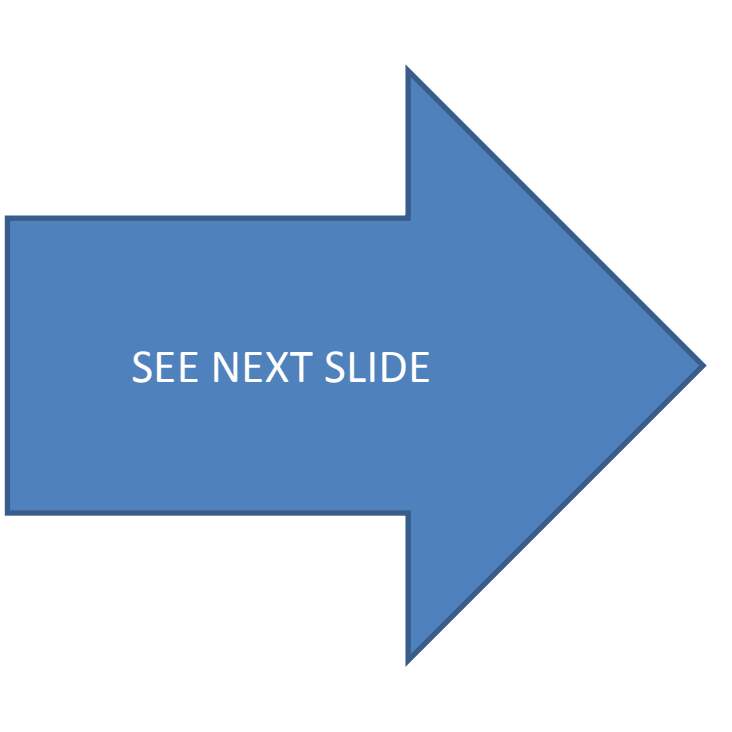

# Modification of input parameters II

| Název: | VÝCHOZÍ | •        | •                              |       |            |                     |       |                |                  |                 |
|--------|---------|----------|--------------------------------|-------|------------|---------------------|-------|----------------|------------------|-----------------|
| Ту     | o Čísl  | o Hlášen | í akce Přijmout<br>hlášené ako | Popis | Kód lokace | Původní<br>množství | Množs | tví Kód<br>jed | d měrné<br>notky | Nákupní<br>cena |
| Zbo    | oží XX1 | Nová     | $\checkmark$                   | XX1   |            |                     |       | 30 KS          |                  | 0,00            |
| Zbo    | oží XX1 | Nová     | $\checkmark$                   | XX1   |            |                     |       | 30 KS          |                  | 0,00            |
| Zbo    | oží XX1 | Nová     | $\checkmark$                   | XX1   |            |                     |       | 10 KS          |                  | 0,00            |
| Zbo    | oží XX1 | Nová     |                                | XX1   | MODRÝ      | -                   | 1     | 100 KS         |                  | 0,00            |

100 pc for existing Sales Order and location **BLUE** 30+30+10=MAXIMUM INVENTORY=70 30= MAXIMUM ORDER QUANTITY

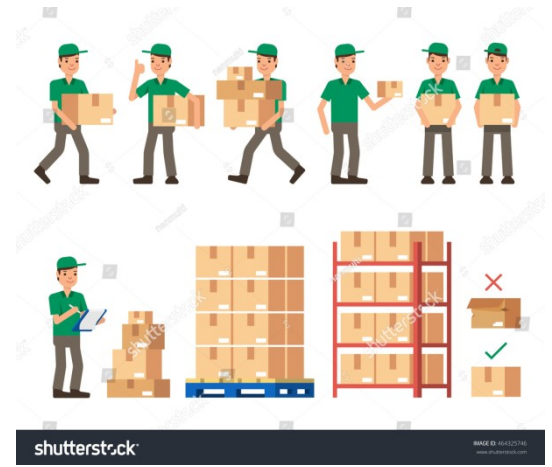

#### Modification of input parameters III

| Plánování                                                                                                    |         |              |                                                                                                    |                                                     |                                        | ** ^                                                                 |                               |                            |
|----------------------------------------------------------------------------------------------------|---------|--------------|----------------------------------------------------------------------------------------------------|-----------------------------------------------------|----------------------------------------|----------------------------------------------------------------------|-------------------------------|----------------------------|
| Způsob přiobjednání:<br>Rezervovat:<br>Způsob sledování zaka<br>Skladová jednotka evis<br>Období prodlevy:<br>Prodleva (množství):<br>Kritické:<br>Bezpečná průběžná do<br>Minimální zásoby: | baba:   | ní množ.     | Parametry šarže-pro-ša<br>Včetně zásob:<br>Období kumulace dávk;<br>Období přeplánování:<br>Parametry bodu-přiobje<br>Bod přiobjednání<br>Úroveň přetečení:<br>Interval času:<br>0<br>Modifikátory objednáví<br>Minimální obj.množství | rži V<br>y: Přiobjednan<br>0 Maximálr<br>0 Maximálr | é množství 0<br>0<br>ní obj.množství 0 | iní zásoby<br>70<br>0<br>ek objednávky<br>40<br>> Zobrazit méně polí | 80=2 x 40><br>because 1       | •70 <i>,</i><br>x40<70 (ma |
| Název:                                                                                                    | /ÝCHOZÍ | •            |                                                                                                    |                                                     |                                        |                                                                      |                               |                            |
| Тур                                                                                                    | Číslo   | Hlášení akce | Přijmout<br>hlášené akce                                                                                                    | Popis                                               | Kód lokace                             | Původní<br>množství                                                  | Množství Kód měrn<br>jednotky | ié Nákupní<br>cena         |
| Zboží                                                                                                    | ▼ XX1   | Nová         |                                                                                                    | XX1                                                 |                                        |                                                                      | 80 KS                         | 0,00                       |
| Zboží                                                                                                    | XX1     | Nová         | <b>V</b>                                                                                                    | XX1                                                 | MODRÝ                                  |                                                                      | 100 KS                        | 0,00                       |
|                                                                                                    |         |              |                                                                                                    |                                                     |                                        |                                                                      |                               |                            |

#### 100 pc for existing Sales Order and location **BLUE**

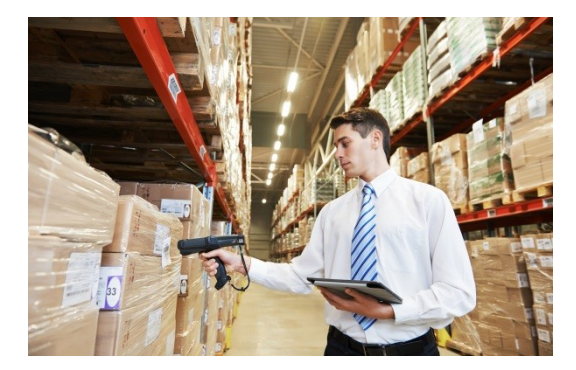

#### Modification of input parameters IV.

| Způsob přiobjednání:        | Maximální množ. | • | Parametry šarže-pro-šarži                       |                        |                |       |
|-----------------------------|-----------------|---|-------------------------------------------------|------------------------|----------------|-------|
| Rezervovat:                 | Volitelně       | • | Včetně zásob:                                   | 1                      |                |       |
| Způsob sledování zakázky:   | Žádné           | • | Období kumulace dávky:                          |                        |                |       |
| Skladová jednotka existuje: | Ne              |   | Období přeplánování:                            |                        |                |       |
| Období prodlevy:            |                 |   | Parametry bodu-přiobjednání<br>Bod přiobiednání | Přiobiednané množství  | Maximální záso | bv    |
| Prodleva (množství):        |                 | 0 | 0                                               |                        | 0              | -, 70 |
| Kritické:                   |                 |   | Úroveň přetečení:                               |                        |                | 0     |
| Bezpečná průběžná doba:     |                 |   | Inten/al čacu:                                  |                        |                |       |
| Minimální zásoby:           |                 | 0 | Modifikátory objednávky                         |                        |                |       |
|                             |                 |   | Minimální obi množství                          | Maximální obi množství | Násobek objed  | návky |

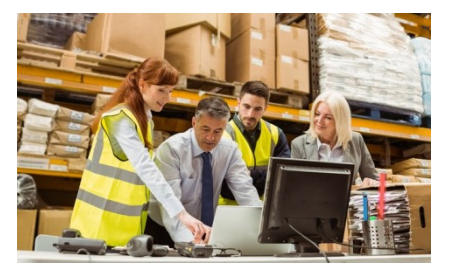

| Název: | VÝCHOZÍ | -            |                          |       |            |                     |          |                       |
|--------|---------|--------------|--------------------------|-------|------------|---------------------|----------|-----------------------|
| Тур    | Číslo   | Hlášení akce | Přijmout<br>hlášené akce | Popis | Kód lokace | Původní<br>množství | Množství | Kód měrné<br>jednotky |
| Zbož   | í XX1   | Nová         |                          | XX1   |            |                     | 90       | KS                    |
| Zbož   | í XX1   | Nová 👻       |                          | XX1   | MODRÝ      |                     | 100      | KS                    |

90=3 x 30>70 (max), because 2\*30=60<70 (max)

#### End of section

(Requisition Worksheet-Sešit požadavků)

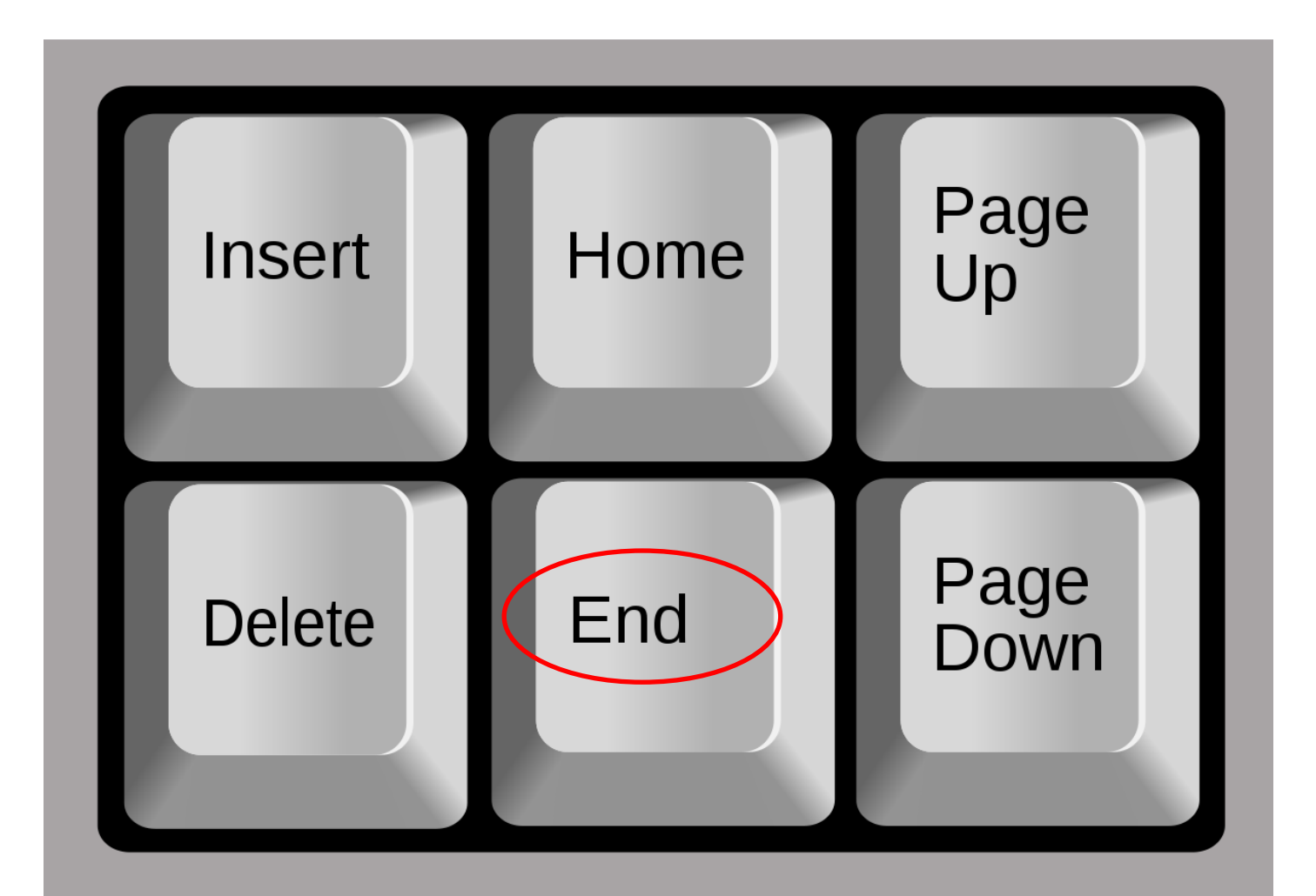